## To find ICD code: Click on 3M on the bottom tool bar

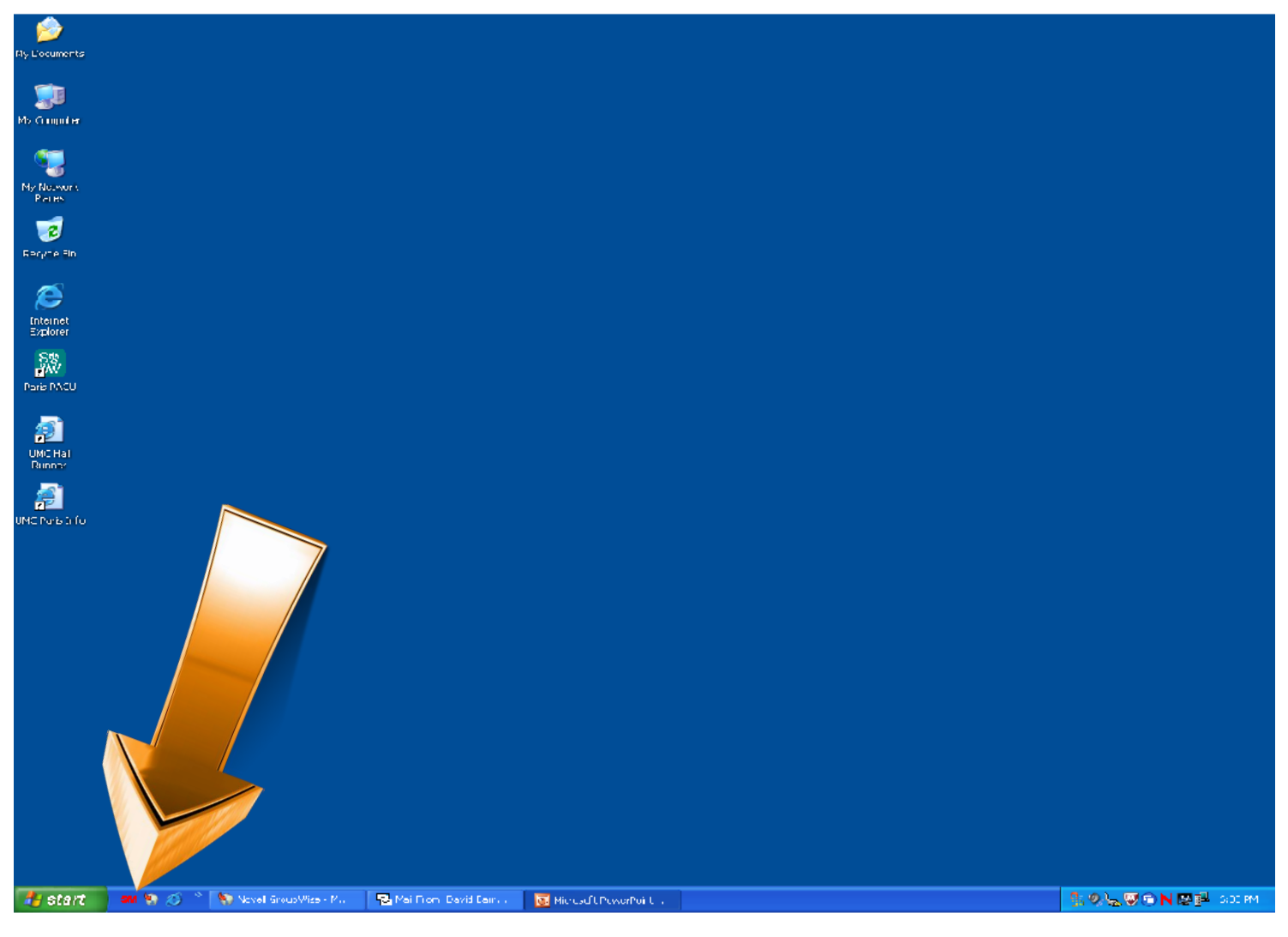

### First select, male, female or undetermined.

| SM Coding and Rei  | imbursement System   | v6.9 Oct 20 | 11        |                |             |
|--------------------|----------------------|-------------|-----------|----------------|-------------|
| File View Options  | Reference Help       |             |           |                |             |
| 📚 🗞 🚨 🕝            | ╞ 😢 🔮 🛸              | 📚   💽       | 1-10      |                | Contact Us  |
| <b>3M</b> Patier   | nt Information       |             |           |                |             |
| Gender:            | Female 💌             |             | Scott and | White Memorial |             |
| Age:               | Undetermined<br>Male |             |           | HIS Encoder    | -           |
| Discharge Date:    | Female<br>10/27/2011 |             | Product:  | DRGFINDER      | •           |
| Admit Date:        | 10/27/2011           |             | Grouper:  | Medicare       | -           |
| Length of Stay:    | 1                    |             | L         |                |             |
| Total Charges:     |                      |             |           |                |             |
| Patient Identifica | ation:               |             |           |                |             |
|                    |                      |             |           |                |             |
|                    |                      |             |           |                |             |
|                    |                      |             |           | ſ              |             |
|                    |                      |             |           |                | Continue    |
|                    |                      |             |           |                | NUM 5:36 PM |

## Next type in your age and then select the product indicated below.

| Coding and Reimbursement System v6.9 Oct 20 | 11                                                                                        |                                                                                                    | $\mathbf{X}$ |
|---------------------------------------------|-------------------------------------------------------------------------------------------|----------------------------------------------------------------------------------------------------|--------------|
| File View Options Reference Help            |                                                                                           |                                                                                                    |              |
| 🛸 🛸 🥝   😂 😤 😂 🛸 📄                           | I-10 I-1 <u>0</u>                                                                         | <u>Contact Us</u>                                                                                                    | _            |
| <b>3M</b> Patient Information               |                                                                                           |                                                                                                    |              |
| Gender: Female -                            | Scott and White Me                                                                        | emorial                                                                                                    |              |
| Age: 7 years                                | System: 3M HIS                                                                            | Encoder 🔹                                                                                                    |              |
| Service Date: 27/2011                       | Product: HCPCS<br>CODEF<br>CODEF<br>CODE I<br>CODE I<br>DRGFIN<br>HCPCS<br>HCPCS<br>HCPCS | S/CPT (Dx only)  INDER INDER MCE ICPCS/CPT MCE HCPCS/CPT IDER IDER HCPCS/CPT S/CPTFINDER S/CPT (Dx only) S/CPT (Dx) Grp |              |
|                                             | APCFIN                                                                                    | IDER                                                                                                    |              |

### The select "Add Diagnosis"

| SM Coding and Reimbursement System v6.9 Oct 2011 |               |  |
|--------------------------------------------------|---------------|--|
| File View Options Reference Help                 |               |  |
| - 😂 😂 🥝   📚 😤 📚 🛸 🔝 ⊡ 🖽                          | Contact Us    |  |
| <b>3M</b> Patient Code Summary                   | Female, 7     |  |
|                                                  | Add Diagnosis |  |
|                                                  | Add Procedure |  |
|                                                  | Codebook      |  |
|                                                  | Direcī Code   |  |
|                                                  |               |  |
|                                                  |               |  |
|                                                  |               |  |
|                                                  | Next Patient  |  |
|                                                  | NUM 5:42 PM   |  |

# Start typing in the diagnosis of the patient in space indicated below

| SM Coding and Reimbursement System v6.9 Oct 2011 | $\mathbf{X}$                                       |
|--------------------------------------------------|----------------------------------------------------|
| 🛸 🛼 🕘   📚 😤 📚 🛸   🔝 🖽 🖪                          | Contact Us                                         |
| <b>3M</b> Diagnosis                              | Female, 7                                          |
| Enter Keyword or Code: APPEN                     | Continue<br>Back<br>Add Diagnosis<br>Add Procedure |
|                                                  | Direc <u>t</u> Code                                |
|                                                  | History                                            |

#### As you are typing a list of options will come up. Select the one you want by depressing the radio button

| SM Coding and Reimbursement System v6.9 Oct 2011                                                                                                |                                                                                                    |
|----------------------------------------------------------------------------------------------------|----------------------------------------------------------------------------------------------------|
| 😂 🔩 20 🛿 📚 🥸 📚 🔝 ⊡ 🖽                                                                                                    | Contact Us                                                                                           |
| <b>3M</b> Diagnosis                                                                                                    | Female, 7                                                                                            |
| Choose one:                                                                                                    | Co <u>n</u> tinue                                                                                    |
| 1. APPENDICITIS<br>APPENDICOLITHIASIS<br>APPENDICOPATHIA OXYURICA<br>PPENDIX INJURY<br>PPENDIX, APPENDICULAR<br>PENDIX, RETROCECAL (CONGENITAL) | Back         Add Diagnosis         Add Procedure         Codebook         Direct Code         Cancel |

# This is the next screen. Choose what the doctor indicates the diagnosis is. If non of 1 – 4 apply select #5.

| Coding and Reimbursement System v6.9 Oct 2011                                                                                                    | X                                                                                                    |
|----------------------------------------------------------------------------------------------------|----------------------------------------------------------------------------------------------------|
| 😂 📚 📀   📚 😤 📚 🛸 🔝 🖽 🔣                                                                                                    | Contact Us                                                                                                 |
| <b>3M</b> Diagnosis                                                                                                    | Female, 7                                                                                                  |
| Choose one:                                                                                                    | Continue                                                                                                   |
| APPENDICITIS                                                                                                    | Back                                                                                                    |
| <ul> <li>1. ABSCESS</li> <li>2. ABSCESS AND PERFORATION/PERITONITIS/RUPTIC</li> <li>3. PERFORATION/PERITONITIS/RUPTURE</li> <li>4. OTHER SPECIFIED</li> <li>5. UNSPECIFIED</li> </ul> | URE Add <u>Diagnosis</u><br>Add <u>Procedure</u><br><u>Codebook</u><br><u>Direct Code</u><br><u>Cancel</u> |
|                                                                                                    | History                                                                                                    |

Continue to answer the questions as the doctor answers them. In this cause if you do not know what the organism is click #1

| 🚥 Coding and Reimbursement System v6.9 Oct 2011                                                                                                    |                                                                                 |
|----------------------------------------------------------------------------------------------------|---------------------------------------------------------------------------------|
| 😂 📚 📀   📚 😤 🧟 🛸 🛸   🔤 🖽                                                                                                    | Contact Us                                                                      |
| <b>3M</b> Diagnosis                                                                                                    | Female, 7                                                                       |
| Choose one or more:                                                                                                    | Continue                                                                        |
| CAUSATIVE ORGANISM (+)                                                                                                    | Back                                                                            |
| <ul> <li>1. NO ORGANISM SPECIFIED</li> <li>2. CHLAMYDIA</li> <li>3. E. COLI (Escherichia coli)</li> <li>4. GRAM NEGATIVE</li> <li>5. GRAM POSITIVE</li> <li>6. HELICOBACTER PYLORI (H. PYLORI)</li> <li>7. HEMOPHILUS INFLUENZAE (H. flu)</li> <li>8. KLEBSIELLA PNEUMONIAE</li> <li>9. MIXED FLORA</li> <li>A. PNEUMOCOCCUS (Streptococcus pneumoniae)</li> <li>B. PROTEUS (MIRABILIS/MORGANII/VULGARIS)</li> <li>C. PSEUDOMONAS</li> <li>D. SERRATIA</li> <li>E. STAPHYLOCOCCUS</li> </ul> | Add <u>Procedure</u><br><u>Codebook</u><br><u>Direct</u> Code<br><u>C</u> ancel |
| F. Continue List                                                                                                    | History                                                                         |

### Again, answer the question as per doctor's directions.

| Coding and Reimbursement System v6.9 Oct 2011                                       | ×                   |
|-------------------------------------------------------------------------------------|---------------------|
| 😂 🛸 🚨 🖉 😫 😤 📚 🛸 🔛 🔝 🖽                                                               | Contact Us          |
| <b>3M</b> Diagnosis                                                                 | Female, 7           |
| Choose one:                                                                         | Continue            |
| APPENDECTOMY                                                                        | Back                |
| <ul> <li>○ 1. * NO PROCEDURE or ALREADY CODED</li> <li>○ 2. LAPAROSCOPIC</li> </ul> | Add Diagnosis       |
| C 3. * LAPAROSCOPIC, FAILED - CONVERTED TO OPEN                                     | Add Procedure       |
| 4. OTHER AFFENDECTOMIT                                                              | Codeboo <u>k</u>    |
|                                                                                     | Direc <u>t</u> Code |
|                                                                                     | <u>C</u> ancel      |
|                                                                                     | History             |

### On the last page, I chose laproscopic so it prompts me with another question.

| 🚥 Coding and Reimbursement System v6.9 Oct 2011                 |                     |
|-----------------------------------------------------------------|---------------------|
| 😂 📚 🕗   📚 😤 📚 🛸 🔝 🖽 🔣                                           | Contact Us          |
| <b>3M</b> Diagnosis                                             | Female, 7           |
| Choose one:                                                     | Continue            |
| ADHESION BARRIER ADMINISTRATION/APPLICATION (ICD-9-CM<br>only)? | 1 <u>B</u> ack      |
|                                                                 | Add Diagnosis       |
| 2. NO/ONSPECIFIED                                               | Codebook            |
|                                                                 | Direc <u>t</u> Code |
|                                                                 | <u>C</u> ancel      |
|                                                                 |                     |
|                                                                 |                     |
|                                                                 | History             |
|                                                                 |                     |

### Again, answer the question at the doctor's direction

| Coding and Reimbursement System v6.9 Oct 2011                   |                       |
|-----------------------------------------------------------------|-----------------------|
| 🔄 🔩 2 🕗   📚 😤 📚 🛸 🔛 🛄 🛄                                         | Contact Us            |
| Default Print (Ctrl + P)                                        | Female, 7             |
| Choose one:                                                     | Co <u>m</u> tinue     |
| ADHESION BARRIER ADMINISTRATION/APPLICATION (ICD-9-CM<br>only)? | Back                  |
| O 1. YES                                                        | Add <u>D</u> iagnosis |
| C 2. NO/UNSPECIFIED                                             | Add Procedure         |
|                                                                 | Codeboo <u>k</u>      |
|                                                                 | Direc <u>t</u> Code   |
|                                                                 | <u>C</u> ancel        |
|                                                                 |                       |
|                                                                 |                       |
|                                                                 |                       |
|                                                                 | History               |

This will give you the diagnosis code. They are not asking for the procedure code—only the diagnosis code! Your code would be 5401.

| Coding and Reimbursement System v6.9 Oct 2011                            |                                                                                   |
|--------------------------------------------------------------------------|-----------------------------------------------------------------------------------|
| 😂 🛸 🕘  😫 🔮 🥮 🔛 🔝 🖽                                                       | Contact Us                                                                        |
| 3M Code Display                                                          | Female, 7                                                                         |
| ICD-9-CM DIAGNOSIS CODES                                                 | Continue                                                                          |
| 5401 Acute appendicitis with peritoneal abscess ICD-9-CM PROCEDURE CODES | Back                                                                              |
| 4701 Laparoscopic appendectomy                                           | Add <u>D</u> iagnosis                                                             |
| 44970 Laparoscopy, surgical; appendectomy                                | Add <u>Procedure</u><br>Codeboo <u>k</u><br>Direc <u>t</u> Code<br><u>C</u> ancel |
|                                                                          | History                                                                           |